- 1. Open Safari and enter the following URL. <u>www.wellmont.org</u>
- 2. Click Login located at the bottom of the window.

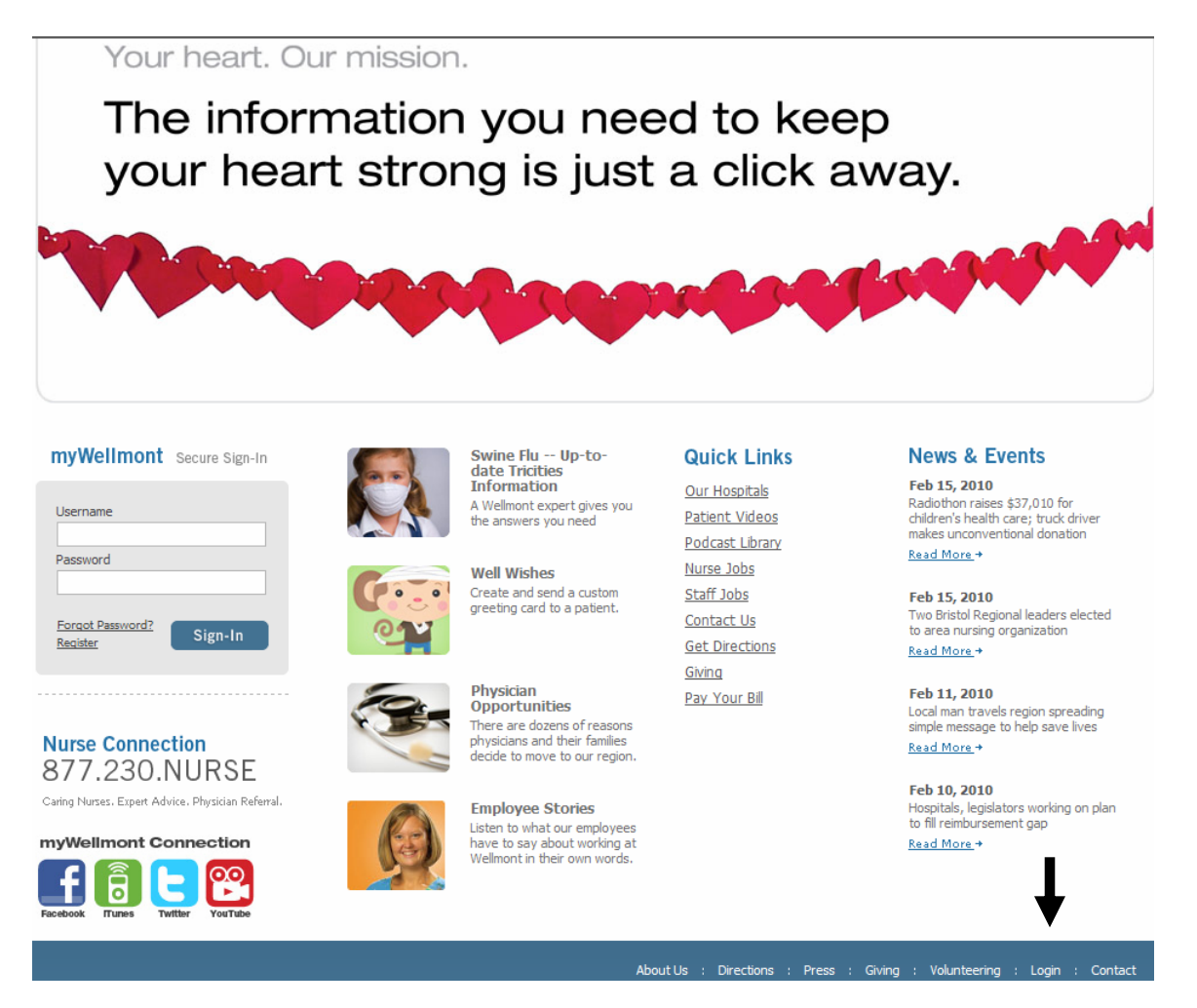

3. Please Click on Remote Applications when the following window appears.

|                                                                                              |                                                                                                    |                                                                                                    |                                                                                                    |                                                  |                         | Search  |
|----------------------------------------------------------------------------------------------|----------------------------------------------------------------------------------------------------|----------------------------------------------------------------------------------------------------|----------------------------------------------------------------------------------------------------|--------------------------------------------------|-------------------------|---------|
| Wellmont<br>Health System                                                                    | myWellmont                                                                                                    | Find A Physician                                                                                                    | Medical Services                                                                                                    | Hospitals                                        | Patients & Visitors     | Careers |
| Nurse Connection<br>877.230.NURSE<br>Cang Nass. Epar Advis. Physian Referal<br>O SHARE 대한 전기 | Remote A<br>Unauthorzed use of<br>Support is available<br>MyWellmont<br>Citrix Remote Applie<br>Secure access to<br>• Wellmont Bus<br>• Heddal Recor | Access<br>If Welmont Remote Accee<br>by contacting the Help D<br>Employees<br>ations<br>mess Applications - Welline<br>ds Coding<br>Illation instructions for | is is strictly prohibited and r<br>esk at (423) 230-8383.<br>Physicians Pa<br>t - E-mail - Horizon Meds Ma<br>first time users | nay constitute a c<br>rtners & Vendors<br>inager | rime punishable by law. |         |

4. The following login window will appear.

| <b>CitriX</b> <sup>®</sup> Access Gateway <sup>™</sup> |                                                                                                    |
|--------------------------------------------------------|----------------------------------------------------------------------------------------------------|
| Welcome                                                |                                                                                                    |
|                                                        | User name: Caracteria Caracteria |
|                                                        |                                                                                                    |
|                                                        | CITRIX                                                                                                    |

- 5. Please enter your Wellmont supplied username and password and click Log On.
- 6. The following window will appear. Please select Download.

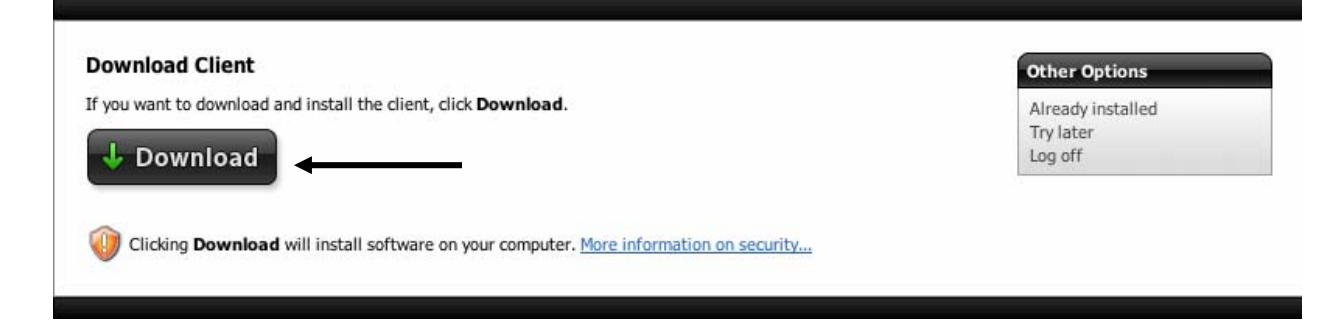

7. The following window will appear showing the progress of the client download.

| \varTheta 🔿 🔿 Downloads         |    |
|---------------------------------|----|
| Citrix online plug-in<br>4.5 MB | 9  |
|                                 |    |
|                                 |    |
|                                 |    |
|                                 |    |
|                                 |    |
|                                 |    |
| Clear 1 Download                | 11 |

8. The following window will appear after the client download completes. Please double click "Install Citrix online plug-in.pkg".

| 🤭 🕙 🔼 Citrix online plug-in 🦳         | Citrix online plug-in 🦳                     | 😝 🔿 🔗 📃 Citrix o                      |
|---------------------------------------|---------------------------------------------|---------------------------------------|
| 🗶 2 items, 934 KB available 🥏         | items, 934 KB available 🛛 🔴                 | X 2 items, 93                         |
| Install Citrix online plug-<br>in.pkg | plug-<br>Uninstall Citrix online<br>plug-in | Install Citrix online plug-<br>in.pkg |

9. The following window will appear. Please click Continue.

| 0 0                | 🖰 Install Citrix online plug-in                                                                                                    |   |
|--------------------|----------------------------------------------------------------------------------------------------|---|
|                    | Welcome to the Citrix online plug-in Installer                                                                                        |   |
| Introduction       | To install Citrix online plug-in, click Continue. You will be guided through the steps necessary to install this plug-in on your Mac. |   |
| License            |                                                                                                    |   |
| Destination Select |                                                                                                    |   |
| Installation Type  |                                                                                                    |   |
| Installation       |                                                                                                    |   |
| Summary            |                                                                                                    |   |
| CITRIX             | Go Back Continue                                                                                                    | - |

10. The following window will appear. Please click Continue.

| <ul> <li>Introduction</li> <li>License</li> <li>Destination Select</li> <li>Installation Type</li> </ul>                                                                                                    | English                                                                                                    |
|----------------------------------------------------------------------------------------------------|----------------------------------------------------------------------------------------------------|
| License     CITRIX     Destination Select     Installation Type     Select     Select     Sele | (R) LICENSE AGREEMENT<br>his component is subject to the Citrix license covering the Citrix<br>(s) with which you will be using this component. This component |
| <ul> <li>Destination Select</li> <li>Installation Type</li> <li>Use of t<br/>product<br/>is only I</li> </ul>                                                                                                    | his component is subject to the Citrix license covering the Citrix<br>(s) with which you will be using this component. This component                          |
| Installation Type     product     is only I                                                                                                    | (s) with which you will be using this component. This component                                                                                                |
|                                                                                                    | icensed for use with such Citrix product(s).                                                                                                    |
| Installation CTX cc                                                                                                    | ode EP_T_A34320                                                                                                    |
| Summary                                                                                                    |                                                                                                    |

11. Please click Agree when the following window appears.

| f the software license agr                                | eement.                                 |
|-----------------------------------------------------------|-----------------------------------------|
|                                                           |                                         |
|                                                           |                                         |
| Click Agree to continue or cli<br>and quit the Installer. | ick Disagree to cancel the installation |

12. Please click Continue when the following window appears.

| 0 0                | S Install Citrix online plug-in                                               |
|--------------------|-------------------------------------------------------------------------------|
|                    | Select a Destination                                                          |
| lntroduction       | Select the disk where you want to install the Citrix online plug-in software. |
| 🖯 License          |                                                                               |
| Destination Select |                                                                               |
| Installation Type  |                                                                               |
| Installation       | Macintosh HD                                                                  |
| Summary            | 42.61 GB total                                                                |
|                    | Installing this software requires 8.7 MB of space.                            |
|                    | installing this software requires on the or space.                            |
|                    |                                                                               |
|                    |                                                                               |
|                    |                                                                               |
|                    |                                                                               |
| CITRIX.            | Go Back Continue                                                              |
| STINIA .           | Go back (Continue)                                                            |

13. Please click Install when the following window appears.

| 0 0                                                                           | 🦰 Install Citrix online plug-in                                                                         |
|-------------------------------------------------------------------------------|----------------------------------------------------------------------------------------------------|
| Si                                                                            | tandard Install on "Macintosh HD"                                                                       |
| <ul> <li>Introduction</li> <li>License</li> <li>Destination Select</li> </ul> | This will take 7.5 MB of space on your computer.<br>Click Install to perform a standard installation of |
| <ul> <li>Installation Type</li> <li>Installation</li> </ul>                   | this software on the disk Macintosh HD.                                                                 |
| • Summary                                                                     |                                                                                                    |
|                                                                               | Change Install Location                                                                                 |
| CITRIX.                                                                       | Go Back Install                                                                                         |

14. Please enter the Name and Password for installing applications on your MAC and click OK. This will be the username and password used on your local computer, not your Wellmont account.

|           | Type your password to allow Installer to make changes. |
|-----------|--------------------------------------------------------|
|           | Name:                                                  |
|           | Password:                                              |
| ▶ Details |                                                        |
| ?         | Cancel OK +                                            |

15. Please click Close when the following window appears.

| 0 0                                   | 🕒 Install Citrix online plug-in              |
|---------------------------------------|----------------------------------------------|
|                                       | The installation was completed successfully. |
| Introduction                          |                                              |
| License     Destination Select        |                                              |
| <ul> <li>Installation Type</li> </ul> |                                              |
| Installation                          | The installation was successful.             |
| Summary                               |                                              |
|                                       | The software was installed.                  |
|                                       |                                              |
|                                       |                                              |
|                                       |                                              |
|                                       |                                              |
| CITPLY.                               |                                              |
| CIIKIN                                | GO Back Close                                |

16. A web page listing your available Citrix applications should now appear. The first time one of those applications is accessed, you will receive the following prompt. Please click Open.

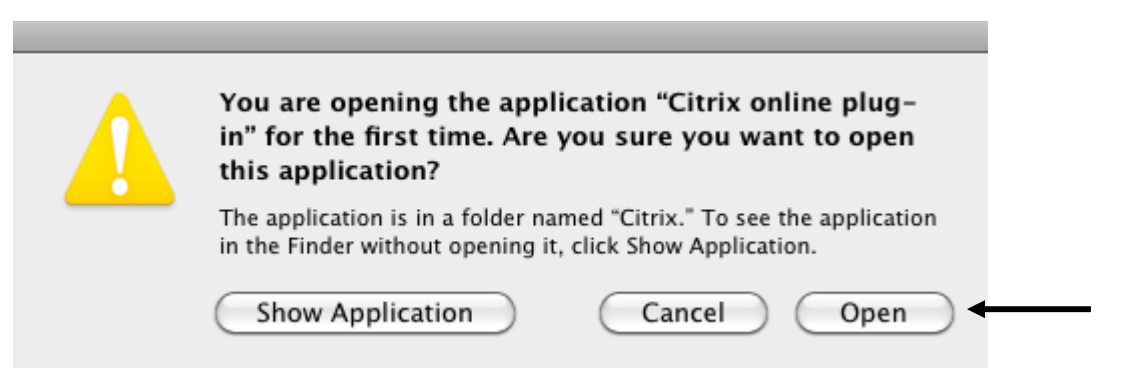